### 电脑拼音怎么切换成汉字

在当今数字化的时代里,输入法已经成为我们日常使用电脑进行中文输入的重要工具。无论是Windows操作系统还是MacOS, 甚至是Linux系统,都有各自的方法来实现从拼音到汉字的快速切换。下面将详细介绍在不同操作系统中如何轻松地完成这一 操作。

## Windows系统的拼音输入法设置

对于使用Windows系统的用户来说,开启拼音输入法通常是一个非常直观的过程。你需要确保你的计算机已经安装了中文输入 法。如果尚未安装,可以通过控制面板中的"区域和语言"选项来进行设置。选择"键盘和其他输入方法",然后点击"添加布 局"来添加中文(简体)输入法。

安装完成后,在需要输入文本的地方,如文本编辑器或聊天窗口中,点击鼠标右键,在弹出菜单中选择"文本服务与语言栏"或 直接点击任务栏右下角的语言图标选择中文输入法。此时,你的键盘就处于中文输入模式。当你输入拼音时,系统会自动显示 出对应的汉字候选列表,通过按空格键或Enter键即可确认选择。

## MacOS下的拼音转汉字

MacOS用户也有类似的步骤来设置拼音输入法。在系统偏好设置中找到"键盘",然后在输入源选项卡中点击"+"按钮来添加新的输入法。选择"中文(简体)"中的"拼音"选项。完成设置后,你可以通过点击屏幕右上角的语言图标来切换到拼音输入模式。

一旦进入拼音输入状态,只需开始输入拼音,系统将自动显示可选的汉字列表。使用方向键选择正确的汉字或者直接敲击对应 数字键(有些输入法会在候选汉字前标有数字),最后敲击空格键来确认选择。

# Linux发行版中的拼音输入支持

对于Linux用户而言,虽然不同的发行版可能有不同的输入法配置方式,但大多数情况下,如Ubuntu等基于Debian的系统,可以借助如Fcitx或IBus这样的输入法框架来实现拼音输入。首先需要安装相应的软件包,然后通过设置工具来添加中文拼音输入法。

安装并配置好后,在任何应用程序中都可以通过快捷键(通常是Ctrl+Space)来切换到中文输入模式。输入拼音后,利用Tab键 浏览汉字候选列表,选中后按下空格键即可输入所选汉字。

## 最后的总结

无论你是在Windows、MacOS还是Linux环境下工作,切换到拼音输入法进而转换成汉字都是一个相对简单的过程。只需要按照 上述步骤进行设置,就能让你的中文输入更加流畅和高效。随着技术的发展,现代操作系统和第三方输入法软件也在不断改进 用户体验,使得拼音输入变得更加智能化和个性化。